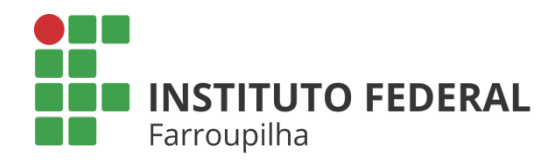

Pró-Reitoria de Pesquisa, Pós-Graduação e Inovação

# TUTORIAL

ESTUDANTE: ENTREGA DE RELATÓRIO PARCIAL PELO BOLSISTA REMUNERADO/ VOLUNTÁRIO Objetivo: entregar o relatório parcial das atividades de pesquisa desenvolvidas pelo bolsista.

Quando é necessário: até 06 meses após o início das atividades pelo bolsista.

Quem realiza: discente indicado no plano de trabalho do projeto de pesquisa.

### **ЕТАРА** 01

Acesse o SIGAA a partir do seu vínculo como discente do IFFar:

#### Portal Discente

Aba Pesquisa

Relatórios de Iniciação Científica > Relatórios Parciais > Enviar

| IFF - iff_190521 - BKP PRODUCAO 19/                                                                                                    | 05/2021 - SIGAA - Siste                                                                                                    | ema Integrado de Gestão de                                                                                                    | AtivAdadesAitesaemicago de Sessão: 01:28 SAIR |
|----------------------------------------------------------------------------------------------------|----------------------------------------------------------------------------------------------------|----------------------------------------------------------------------------------------------------|-----------------------------------------------|
| NUMBER OF TAXABLE PARTY OF TAXABLE PARTY.                                                                                                    | Semestre a                                                                                                    | tual: 2021.1 🥡 Módulos                                                                                                    | 🔥 Cx. Postal (1) 🏷 Abrir Chamado              |
|                                                                                                    |                                                                                                    | Menu Discente                                                                                                    | e 🕺 Alterar senha                             |
| 😂 Ensino 🍦 Pesquisa 🗇 Extensão 谋 Monitoria                                                                                                    | 檪 Ações Associadas  🖹 Bibliot                                                                                                    | eca 🚨 Bolsas 🚺 Estágio 🧯                                                                                                    | 🕨 Relações Internacionais 🛛 🍓 Outros          |
| Tutorial Projeto de Pesquisa                                                                                                    | ine - DISCENTE                                                                                                    |                                                                                                    | Mensagens 📓                                   |
| Faça down Plano de Trabalho 🕨                                                                                                    | Matrícula On Line - Discentes.pd                                                                                                    | f" para visua izar os                                                                                                    | Abustises Fabris Devil                        |
| procedime Relatórios de Iniciação Científica 🔸                                                                                                    | Relatórios Parciais 🔸 Er                                                                                                    | iviar _                                                                                                    | Atualizar Foto e Perfi                        |
| Certificados e Declarações 🔸                                                                                                    | Relatórios Finais 🔸 Co                                                                                                    | onsultar 🗟                                                                                                    | Meus Dados Pessoais                           |
| Congresso de Iniciação Científica 🔸                                                                                                    | ·                                                                                                    | < II >> Todas                                                                                                    |                                               |
|                                                                                                    |                                                                                                    |                                                                                                    |                                               |
| Turmas do Semestre                                                                                                    |                                                                                                    |                                                                                                    |                                               |
| Últimas Atualizações                                                                                                    |                                                                                                    | << Parar >>                                                                                                    | And States and And Science                    |
| stand ones - manufacture and ap-                                                                                                    |                                                                                                    |                                                                                                    | Acesso Externo                                |
| Te allocation de la construcción de la construcción de la construcción de la construcción de la construcción de                                                                                                    |                                                                                                    |                                                                                                    |                                               |
| Componente Curricular                                                                                                    | Local                                                                                                    | Horário Chat                                                                                                    | CAPES                                         |
| 2021.1                                                                                                    | Local                                                                                                    | norario chat                                                                                                    |                                               |
|                                                                                                    |                                                                                                    | 100.00                                                                                                    | Comunidade Virtual                            |
| Kennenger, die ein versiehten                                                                                                    | of the second second seco | And a second second sec | Regulamento dos Cursos de Graduação           |
|                                                                                                    |                                                                                                    |                                                                                                    | Regulamento dos cursos de Graduação           |
| Advancements of the second second sec |                                                                                                    |                                                                                                    | Calendário Acadêmico de Graduação             |
|                                                                                                    |                                                                                                    | and the second second sec                                                                                                    | Condex In Charles and                         |

IFF - iff\_190521 - BKP PRODUCAO 19/05/2021 - SIGAA - Sistema Integrado de Gestão de AtivAtades Aiedae micasono de Sessão: 01:30 SAIR And in fact the Semestre atual: 2021.1 🥥 Módulos 動 Cx. Postal (1) 🍗 Abrir Chamado CONTRACT INCOME INCOME IN CONTRACTOR AND ADDRESS OF Alterar senha 📲 Menu Discente Portal do Discente > Envio de Relatório Parcial de Iniciação à Pesquisa

Bem-vindo ao envio de relatórios parciais.

Abaixo estão listados os seus planos de trabalho em andamento. Clique na seta para acessar o formulário de envio do relatório parcial para o plano de trabalho escolhido.

| 🕥: Enviar Relatório Parcial      |                                            |                             |                               |                                   |   |  |
|----------------------------------|--------------------------------------------|-----------------------------|-------------------------------|-----------------------------------|---|--|
|                                  | Mr                                         | EUS PLANOS DE TRABALH       | 0                             |                                   |   |  |
| Título                           | Orientador                                 | Cota                        | Modalidade                    | Relatório submetido?              |   |  |
| Associate<br>Associate Associate | Second Southern Concerning                 | transfer of the second      | man - mayoro                  | Não                               | ٢ |  |
|                                  | 1 plane                                    | o(s) de trabalho encontra   | ido(s)                        |                                   |   |  |
| Portal do Discente               |                                            |                             |                               |                                   |   |  |
| SIGAA   Diretoria                | de Tecnologia da Informação - (55) 3218 98 | 100 L Convright @ 2006-2021 | - LIERN - SRV1Boss01-Testes ( | ffarroupilba local inst1 - v4 0 2 |   |  |

| FF - iff_190521 - BKP PRODUCAO 19/05/2021 - S                                                                                                    | IGAA - Sistema Integra                                  | do de Gestão de <b>A</b> t | ivAdadesAitsda€mi <i>das™</i> | o de Sessão: 01:27 SAI |  |  |
|----------------------------------------------------------------------------------------------------|---------------------------------------------------------|----------------------------|-------------------------------|------------------------|--|--|
|                                                                                                    | Semestre atual: 2021.1                                  | 🎯 Módulos                  | 🝏 Cx. Postal (1)              | 🍗 Abrir Chamado        |  |  |
| A REAL PROPERTY AND A REAL PROPERTY OF A REAL PROPERTY OF A REAL PROPE |                                                         | 📲 Menu Discente            | 🔗 Alterar senha               |                        |  |  |
| Pesquisa > Relatório Parcial de Bolsa                                                                                                    |                                                         |                            |                               |                        |  |  |
| Bem-vindo ao Cadastro de Relatório Parcial de Iniciação à F                                                                                                    | Pesquisa.                                               |                            |                               |                        |  |  |
| Qual a diferença entre Apenas Gravar e Gravar e Enviar?                                                                                                    |                                                         |                            |                               |                        |  |  |
| Apenas Gravar: Salva o que você digitou até o momento, mas não<br>relatório em um outro momento, podendo parar e continuar quanta:                                                                                                    | o submete ao seu orientador.<br>s vezes for necessário. | É apenas um rascunh        | o. Sendo assim, você p        | ode terminar o seu     |  |  |
| Mas atenção com relação ao prazo de envio, se o relatório não for enviado dentro do prazo informado no calendário acadêmico você não poderá mais enviar este relatório.                                                                                                    |                                                         |                            |                               |                        |  |  |
| Gravar e Enviar: Envia o relatório para o seu orientador emitir o p<br>quando seu relatório estiver pronto.                                                                                                    | parecer. Depois desta etapa vo                          | oce não poderá mais o      | editar o texto. Use esta      | opção somente          |  |  |
| Muito cuidado para não                                                                                                    | o perder o prazo de envio o                             | que é até                  | -                             |                        |  |  |
| (x) fechar ajuda                                                                                                    |                                                         |                            |                               |                        |  |  |
| Preen                                                                                                    | CHA OS CAMPOS DO RELA                                   | TÓRIO                      | _                             |                        |  |  |
| C                                                                                                    | Discente:                                               | And Street of              |                               |                        |  |  |
| Ori                                                                                                    | entador:                                                | 1 Mar 10                   |                               |                        |  |  |
| Título do Plano de T                                                                                                    | rabalho:                                                |                            |                               |                        |  |  |
|                                                                                                    | Projeto:                                                |                            |                               |                        |  |  |

Após, você deve preencher as seções do Relatório Parcial. Observar o limite de caracteres permitidos em cada campo.

| Atividades realizadas | Comparação entre o plano original e o executado                                                                    | Outras atividades  | Resultados preliminares |     |  |  |
|-----------------------|----------------------------------------------------------------------------------------------------|--------------------|-------------------------|-----|--|--|
| Nes                   | Neste item devem ser informadas as participações nas reuniões da base, em congressos, apresentações de seminários, |                    |                         |     |  |  |
|                       |                                                                                                    |                    |                         |     |  |  |
|                       |                                                                                                    |                    |                         |     |  |  |
|                       |                                                                                                    |                    |                         |     |  |  |
|                       |                                                                                                    |                    |                         |     |  |  |
|                       |                                                                                                    |                    |                         |     |  |  |
|                       |                                                                                                    |                    |                         | 11. |  |  |
|                       | Apenas Gravar (Rascunh                                                                                             | o) Gravar e Enviar | Cancelar                |     |  |  |
|                       | Berte                                                                                                    | de Discente        | ·                       |     |  |  |

| Neste item devem ser informadas as atividades desenvolvidas e se o plano de trabalho original foi executado ou passou |  |  |  |  |  |
|----------------------------------------------------------------------------------------------------|--|--|--|--|--|
|                                                                                                    |  |  |  |  |  |
|                                                                                                    |  |  |  |  |  |
|                                                                                                    |  |  |  |  |  |
|                                                                                                    |  |  |  |  |  |
|                                                                                                    |  |  |  |  |  |
|                                                                                                    |  |  |  |  |  |
| Anenas Gravar (Rascunho) Gravar e Enviar Cancelar                                                                     |  |  |  |  |  |
|                                                                                                    |  |  |  |  |  |

| Atividades realizadas | Comparação entre o plano original e o executado   | Outras atividades     | Resultados preliminares        |             |
|-----------------------|---------------------------------------------------|-----------------------|--------------------------------|-------------|
| Nes                   | te item devem ser informadas atividades complemen | tares não relacionada | s, especificamente, ao plano d | e trabalho. |
|                       |                                                   |                       |                                |             |
|                       |                                                   |                       |                                |             |
|                       |                                                   |                       |                                |             |
|                       |                                                   |                       |                                |             |
|                       |                                                   |                       |                                |             |
|                       | Apenas Gravar (Rascunho                           | ) Gravar e Enviar     | Cancelar                       |             |
|                       |                                                   |                       |                                |             |

| Atividades realizadas | Comparação entre o plano original e o executado Outras atividades Resultados preliminares |     |
|-----------------------|-------------------------------------------------------------------------------------------|-----|
|                       | Nesse item deve ser informado o resultado preliminar do Relatório de Bolsa parcial 🛪      |     |
|                       |                                                                                           |     |
|                       |                                                                                           |     |
|                       |                                                                                           |     |
|                       |                                                                                           |     |
|                       |                                                                                           |     |
|                       |                                                                                           | 11. |
|                       | Apenas Gravar (Rascunho) Gravar e Enviar Cancelar                                         |     |
|                       | Pertal de Disconte                                                                        |     |

Depois de preenchido todas as seções do Relatório Parcial, clicar em "Gravar e Enviar".

| IFF - iff_190521 - BKP PRODUCAO 19/05/2021 - S         | IGAA - Sistema Integrad | do de Gestão de <b>f</b> Ativ | Ntades <b>Aittsbr</b> emi <i>ctası</i> r | o de Sessão: 01:30 SAIR |
|--------------------------------------------------------|-------------------------|-------------------------------|------------------------------------------|-------------------------|
| a survey as a set                                      | Semestre atual: 2021.1  | 🎯 Módulos                     | 👘 Cx. Postal (1)                         | 🍗 Abrir Chamado         |
| and the location property for a first sector of the    |                         | 📲 Menu Discente               | 🔗 Alterar senha                          |                         |
| • Relatório Parcial de Bolsa enviado com sucesso!      |                         |                               |                                          | (x) fechar mensagens    |
| Portal do Discente > Relatório Parcial de Bolsa        |                         |                               |                                          |                         |
|                                                        | Relatório Parcial       |                               |                                          |                         |
| Discente:<br>Projeto:<br>Orientador:<br>Data de Envio: |                         |                               |                                          |                         |
|                                                        | Corpo do Relatório      |                               |                                          |                         |
| Atividades Realizadas                                  |                         |                               |                                          |                         |
| Comparação entre o plano original e o executado        |                         |                               |                                          |                         |
| Outras atividades                                      |                         |                               |                                          |                         |
| Resultados Preliminares                                |                         |                               |                                          |                         |
| anima (                                                |                         |                               |                                          |                         |
|                                                        | 🔇 Voltar                |                               |                                          |                         |
|                                                        | Portal do Discente      |                               |                                          |                         |

O sistema informará que o Relatório Parcial foi enviado com sucesso.

Comunique o coordenador do projeto para que ele emita o parecer do seu Relatório Parcial.

## етара **02**

Ao final da submissão você poderá consultar o registro do seu Relatório Parcial no sistema, bem como acompanhar a emissão do parecer pelo orientador:

#### Portal Discente Aba Pesquisa Relatórios de Iniciação Científica > Relatórios Parciais > Consultar

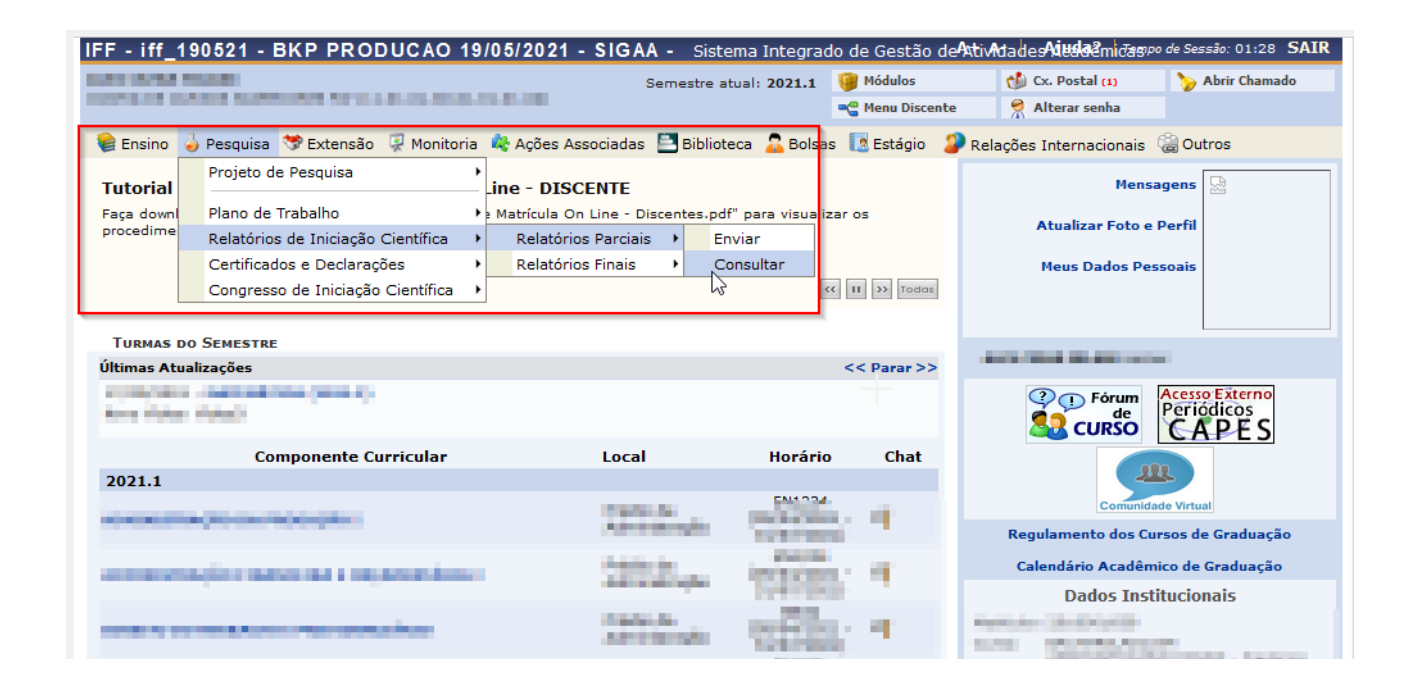

| FF - iff_190521 - BKP PRODUCAO 19/05/2021 - SIGAA - Sistema Integrado de Gestão deAtivAtadesAiesla@micagoo de Sessão: 01:29 SAIR                     |                                                                                                    |                        |                 |                  |                 |  |  |  |
|----------------------------------------------------------------------------------------------------|----------------------------------------------------------------------------------------------------|------------------------|-----------------|------------------|-----------------|--|--|--|
| A                                                                                                    |                                                                                                    | Semestre atual: 2021.1 | 🎯 Módulos       | 👘 Cx. Postal (1) | 🍗 Abrir Chamado |  |  |  |
| COLUMN DE LA COLUMN DE LA                                                                                                    | And a second second s |                        | 😋 Menu Discente | 🔗 Alterar senha  |                 |  |  |  |
| PORTAL DO DISCE                                                                                                    | Portal do Discente > Relatórios Parciais de Iniciação Científica                                                                                                    |                        |                 |                  |                 |  |  |  |
|                                                                                                    |                                                                                                    |                        |                 |                  |                 |  |  |  |
| Meus Relatórios                                                                                                    |                                                                                                    |                        |                 |                  |                 |  |  |  |
| Cota                                                                                                    | Cota Orientador Submetido em Parecer Emitido?                                                                                                    |                        |                 |                  |                 |  |  |  |
| Reference of Debte                                                                                                    | MARCH STATES TO A SHOW                                                                                                    | 10.000                 | a. 1916         | Não              |                 |  |  |  |
|                                                                                                    |                                                                                                    |                        |                 |                  |                 |  |  |  |
| Portal do Discente                                                                                                    |                                                                                                    |                        |                 |                  |                 |  |  |  |
| SIGAA   Diretoria de Tecnologia da Informação - (55) 3218 9800   Copyright © 2006-2021 - UFRN - SRVJBoss01-Testes.iffarroupilha.local.inst1 - v4.0.2 |                                                                                                    |                        |                 |                  |                 |  |  |  |

### OBSERVAÇÕES:

 1 – Quando o seu orientador (coordenador do projeto) emitir o parecer do relatório, em "Parecer Emitido" constará como Sim.

2 – Para os casos em que o bolsista não foi corretamente indicado no plano de trabalho ou que por algum motivo está impedido de realizar a entrega do relatório via sistema SIGAA, o documento deve ser entregue físico/digital na DPEP/CPPGI do Campus (adotando todos os campos e limites de caracteres exigidos pelo sistema).